## APPLE

Step 1: Open the URL in Safari | <u>https://next-water-program.glideapp.io/</u>

Step 2: Click on the share icon

רך

Step 3: Click on "Add to Home Screen"

| Add to Reading List | 00 |
|---------------------|----|
| Add Bookmark        | m  |
| Add to Favourites   | \$ |
| Find on Page        | Q  |
| Add to Home Screen  | ŧ  |
| Сору                | ₫  |
| Markup              | 0  |
| Print               | ē  |
|                     |    |

## ANDROID

Step 1: Open the URL in your phone's native browser <u>https://next-water-program.glideapp.io/</u> (\*\*if you use Google Chrome please see note below)

Step 2: Click on menu in bottom right hand corner (three lines displayed)

Step 3: Click on + Add Page

Step 4: Click on Home Screen

\*\*Please note if you use Google Chrome on an Android device, you should be prompted to add the event app to your home screen automatically. If not, follow these steps:

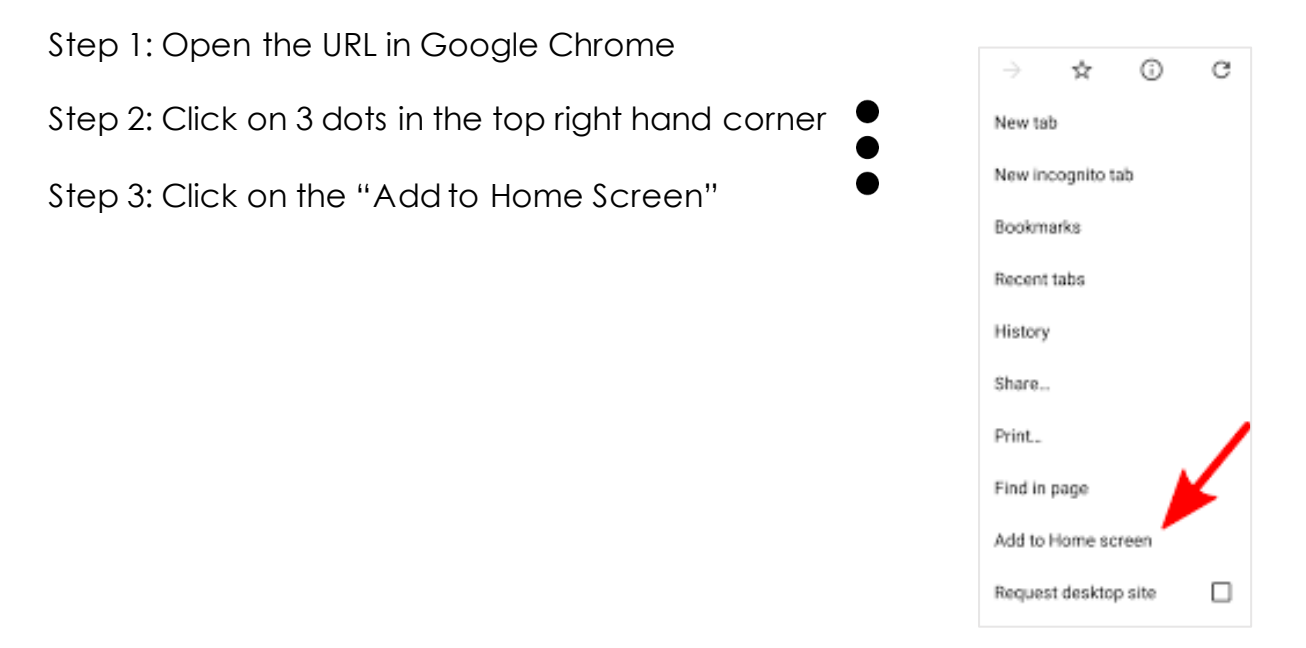